# Tata Steel Ariba Platform

# Supplier Information Pack

TATA

TATA STEEL

File : Tata Ariba Supplier Pack v FINAL 220822

#### Introduction

Dear Supplier,

The enclosed support pack contains guidelines and support on how you can register on the Ariba network and how you can manage your own account. It also includes a short Q&A overview on the topics that are frequently asked

In addition to that it is explained how Tata Steel's vendor qualification process works and what you as a supplier need to do in this process.

Finally there is a short guidance on how to digitally sign documents with the DocuSign digital signature tool.

The support pack is indexed. Which means that on page 2 you can navigate to the topic of interest by holding the control button on the computer and simultaniously click on the topic you need more information of.

We hope this support pack provides you with information that helps you in the qualification process Tata Steel via the Ariba network.

For direct questions or support please contact the Ariba support team via the channels mentioned on page 8.

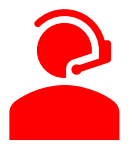

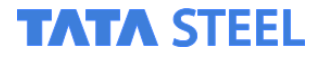

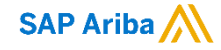

# **Supplier Information Pack**

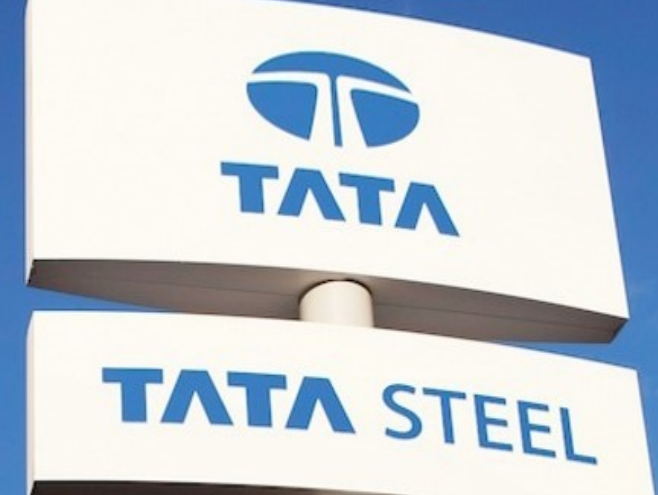

- Introduction
- Registration on the Ariba Network
- Administering your supplier account
- Tata's Vendor Qualification
- Navigating the Ariba Help Centre Call back functionality
- Contract signing (DocuSign)

# Supplier Information Pack

TATA

TATA STEEL

## Introduction

#### Tata Steel will use SAP Ariba for its Strategic Sourcing Processes

Three modules cover the whole trajectory of sourcing up to evaluation

| Process                | Sourcing                                                                                                    | Contract<br>Management                                                                                                    | Supplier Information<br>& Performance<br>Management                                                                                                    |
|------------------------|----------------------------------------------------------------------------------------------------|----------------------------------------------------------------------------------------------------|----------------------------------------------------------------------------------------------------|
| Subjects               | <ul> <li>Request for (RFX)<br/>Information/ Quote/<br/>Proposal /Bid</li> <li>Tenders</li> <li>E-auctions</li> </ul>                                    | <ul> <li>Contract negotiation</li> <li>Contract creation</li> <li>Contract signing</li> </ul>                                                                                                    | <ul> <li>Information<br/>management</li> <li>(re)Qualification</li> <li>Performance<br/>management</li> </ul>                                                                              |
| Supplier<br>activities | <ul> <li>Respond to RFXs</li> <li>Participate in Tata<br/>Steel sourcing events</li> <li>Provide<br/>product/service related<br/>information</li> </ul> | <ul> <li>Negotiate with Tata<br/>Steel</li> <li>Sign contracts by<br/>making use of<br/>DocuSign (see<br/>appendix for a<br/>manual)</li> <li>Tata will use the<br/>standard eSignature</li> </ul> | <ul> <li>Provide and maintain<br/>company information</li> <li>Answer qualification<br/>questions and provide<br/>requested documents</li> <li>Fill out performance<br/>reviews</li> </ul> |

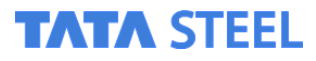

#### Suppliers will be invited to the platform by Tata Steel

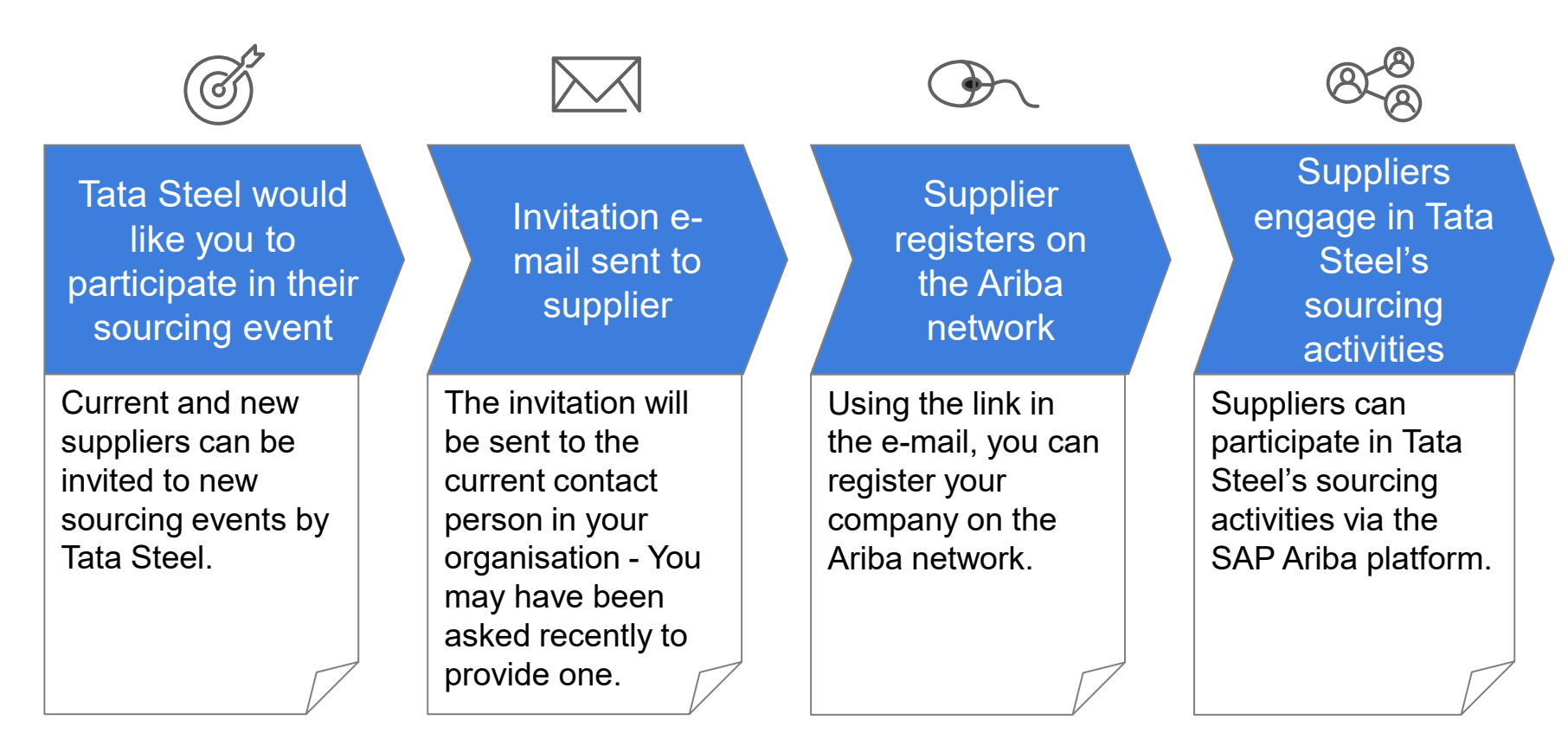

As a supplier, you are responsible to ensure accurate company information and the security of your account details on the Ariba network

#### TATA STEEL

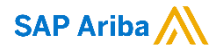

#### SAP Ariba provides an extensive library of supplier support

# Ariba Supplier Training website

You'll find links to recorded tutorials, live demo registration forms, and other information.

Click the icon below to find some training materials.

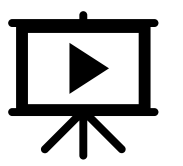

#### Ariba Exchange User Community

Community where Ariba users can ask questions and receive answers from Ariba customer support.

Click the icon below to visit the community pages.

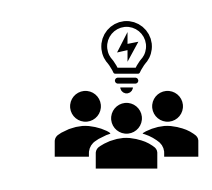

#### Ariba Supplier Help Center

In your Ariba account, you have instant access to the Help Center. Here you can ask questions, find tutorials, and collaborate with experts and peers. Additionally click the icon below for the supplier

network.

TATA STEEL

Slide 6

SAP Ariba ∧

#### FAQ's

- 1. Why has Tata Steel Chosen the Ariba Platform? With an extensive network of suppliers and a proven track record in secure, sustainable procurement solutions the Ariba platform was the natural choice.
- 2. What is the key change for suppliers? Suppliers are now responsible for maintaining their information and organisational details in the Ariba system, changes will go through a validation process within Tata Steel before being reflected.
- 3. What costs are associated with suppliers working on the platform? Unlike the P2P aspect of Ariba, the Strategic Sourcing Platform which we're implementing is free of charge for suppliers and does not require a license.
- 4. When can we expect to see something change? Any day now you can expect to receive a request from Tata Steel to confirm your organisations details, or to take part in a sourcing or contracting event.
- 5. Electronic signatures are new to us and we'd rather do this manually, is that still possible? Yes, the chosen supplier of the e-signature software (Docusign), offers the option to sign both electronically or manually and upload the documents for return to Tata Steel through the system.
- 6. What benefits does Tata Steel anticipate from using the system? Tata Steel expects that a transparent, structured way of working and swift exchange of information will support our commitment to developing supplier partnerships and our mission to build the leading European steel business that is sustainable in every sense.

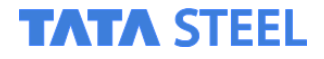

## FAQ's

- 7. What to do if a supplier is already registered on the Ariba network for another customer not being Tata Steel?
- 8. What to do if a supplier is already registered on the Ariba network but the administrator (the person who raised the first account) has left the organization and therefore there is no one who can provide access to the account ?

9. What to do when a supplier log's into the Ariba Network and does not see the supplier tab which means Tata Steel's questionnaire (also called SPQ by SAP Ariba) is not visible.

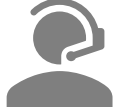

#### **Direct Ariba Supplier Support**

Go to the Supplier help centre by clicking the(?) icon in the top right corner

The Supplier help centre is being continuously updated and improved, <u>click here</u> to find our general guide on navigating this

To locate and complete the questionnaire created by your customer:

- 1. In the upper-right corner of the application, click your initials > Company Profile.
- 2. Click the Customer Requested tab.
- 3. Choose your customer from the Sourcing Customer List by clicking their name.
- 4. Complete all fields marked with an asterisk (\*).
- 5. Click Submit.

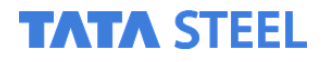

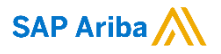

# Supplier Information Pack

# TATA TATA STEEL

## Registration on the Ariba Network

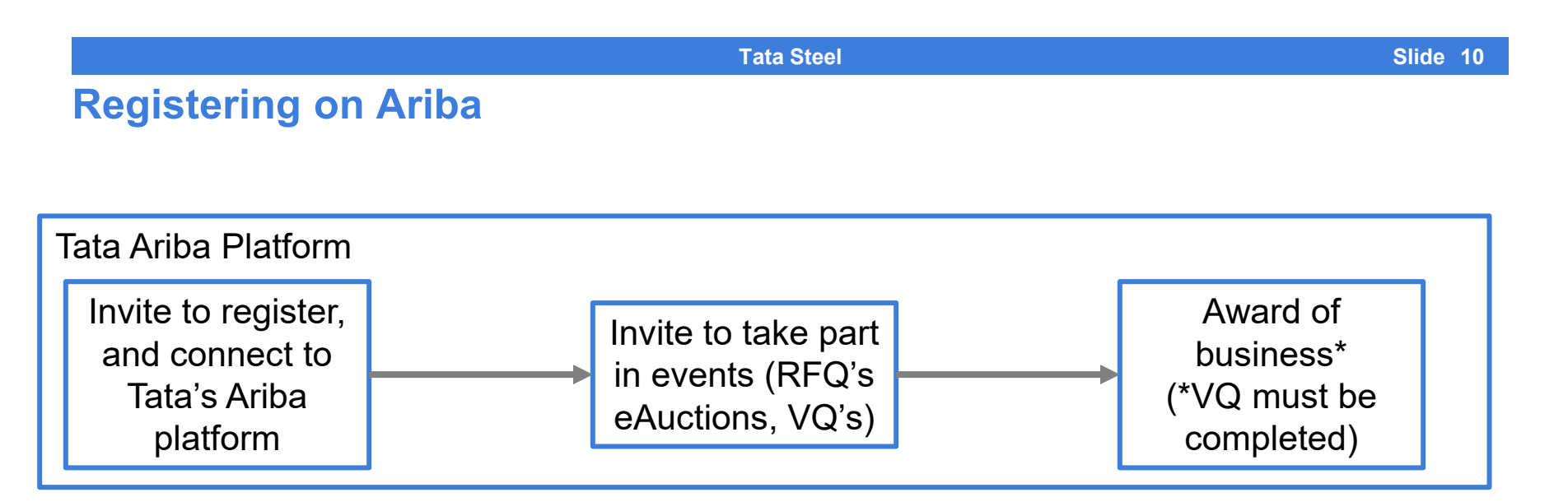

Tata Steel will invite you to register on the Ariba Platform, so that you can participate in events (VQ, RFI, eAuctions etc). The invite will come by e-mail, you can see an example in this manual.

Before any business can be awarded to you, you are required to complete the Tata Steel's Supplier profile questionnaire (Vendor Qualification). How to complete the profile is described later.

In case there is no requested Supplier Profile Questionnaire (VQ) visible yet, Tata Steel has made the decision to request this information at a later stage during the sourcing process.

#### TATA STEEL

#### **Registering with Tata on Ariba**

You will receive an e-mail inviting you to register on the Ariba platform

#### TATA STEEL

Welcome, Paul Test.

Tata Steel has registered you as a user on their Ariba Spend Management site. Before you can access Tata Steel's events, you must register on the Ariba Commerce Cloud.

<u>Click Here</u> to register on the Ariba Commerce Cloud and access your account.

If you are unable to launch a browser using this link, copy the link and paste it into the address bar of any of the supported Web browsers to form a single-line URL.

http://tatasteel.supplier-eu.ariba.com? awsso\_tkn=25ZSUHbwxN5cab4de2ab2f07f54

NOTE: This URL is only valid for 2 days. Make Ariba Commerce Cloud before the link expires Ariba Commerce Cloud, you can no longer use

Thank you, Ariba, Inc. Administrator Go to the Ariba platform by clicking one of the links It is important that you use the link in the email sent to you as this is the "key" allowing you to connect to Tata in Ariba

The link is valid for only 5 days, if the link has expired please reach out to your Tata contact

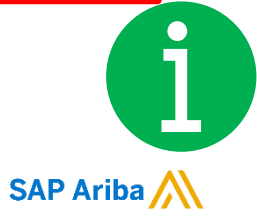

You are receiving this email because your customer, Tata Steel, has identified you as the appropriate contact for this correspondence. If you are not the correct contact, please contact Tata Steel.

Offices | Data Policy | Contact Us | Customer Support

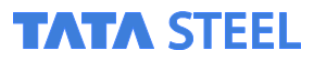

Slide 12

SAP Ariba

#### **Registering with Tata on Ariba**

#### Sign up to the Ariba Network or log in with your existing account

#### Ariba Sourcing

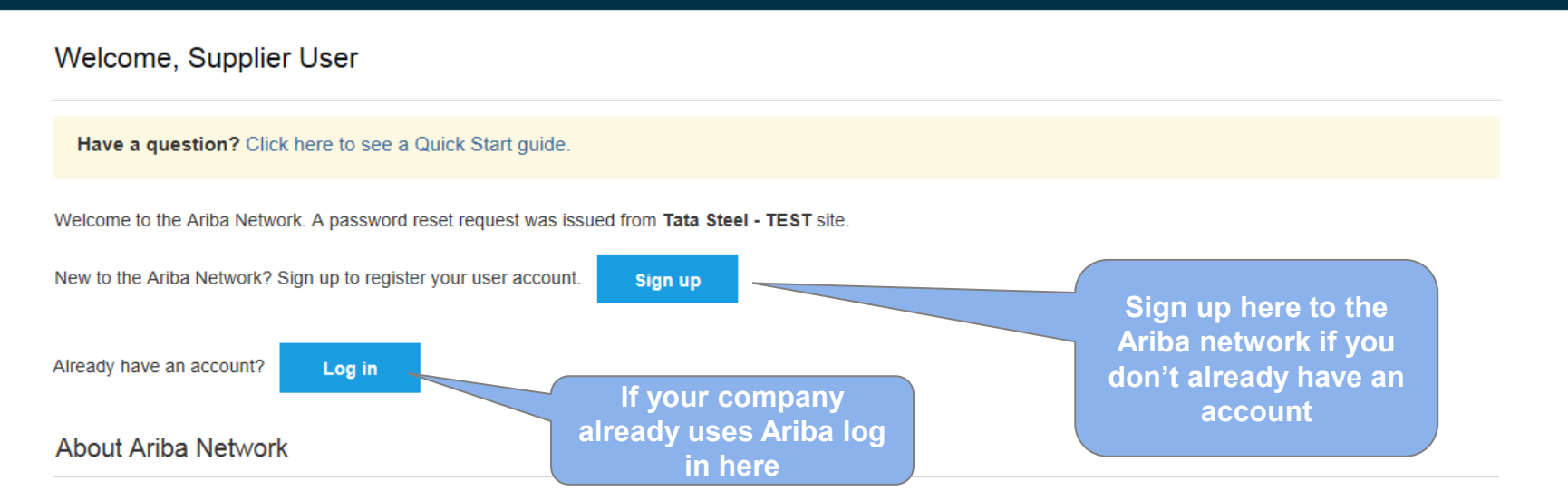

The Ariba Network is your entryway to all your Ariba seller solutions. You now have a single location to manage all of your customer relationships and supplier activities regardless of which Ariba solution your customers are using. Once you have completed the registration, you will be able to:

- · Respond more efficiently to your customer requests
- · Work more quickly with your customers in all stages of workflow approval
- · Strengthen your relationships with customers using an Ariba Network solution
- · Review pending sourcing events for multiple buyers with one login
- Apply your Company Profile across Ariba Network, Ariba Discovery and Ariba Sourcing activities

Moving to the Ariba Network allows you to log into a single location to manage:

- All your Ariba customer relationships
- · All your event actions, tasks and transactions
- Your profile information
- All your registration activities
- Your contact and user administrative tasks

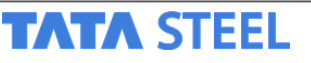

#### **Registering with Tata on Ariba**

## Providing your company and user account information

| Register                                                                                                    |                                                       |                                                           |                         | Submit Cancel            |  |  |
|----------------------------------------------------------------------------------------------------|-------------------------------------------------------|-----------------------------------------------------------|-------------------------|--------------------------|--|--|
| Verify and complete your basic compar                                                                                                    | ny information and user account information. All of y | our Ariba Sourcing supplier profile information           | is not displayed below. |                          |  |  |
| however your complete profile is now available as part of your Ariba Commerce Cloud account. You can use your new Ariba Commerce Cloud username and |                                                       |                                                           |                         |                          |  |  |
| password to access and manage all yo                                                                                                    | ur Ariba customer relationships and supplier activiti | es. What is the Ariba Commerce Cloud?                     |                         |                          |  |  |
|                                                                                                    | Have a question? Click here to see                    | a Quick Start guide.                                      |                         |                          |  |  |
| Company informat                                                                                                    | ion                                                   |                                                           |                         | Ariba Network            |  |  |
|                                                                                                    |                                                       | * Indicates                                               | a required field        | light account is<br>Free |  |  |
| Company Name:*<br>Country:*                                                                                                    | Supplier United Kingdom [GBR]                         | If your company than one office, of main office addressed | has more<br>enter the   | Already have an account? |  |  |
| User account i                                                                                                    | information                                           |                                                           |                         |                          |  |  |
|                                                                                                    |                                                       |                                                           | Pleas                   | se avoid making use      |  |  |
| 1                                                                                                    | Name:* Supplier                                       | Contact                                                   | genera                  | al company e-mailao      |  |  |
|                                                                                                    |                                                       |                                                           |                         | or the user account      |  |  |

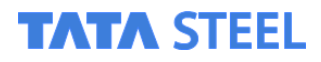

#### Registering with Tata on Ariba

Upon registration, you will receive a confirmation e-mail

| AP Aril     | ba 🕂                                                                                                    |
|-------------|----------------------------------------------------------------------------------------------------|
| 1           | Welcome to the Ariba Commerce Cloud<br>Your registration process on the Ariba Commerce Cloud for Customer is now complete.                                                                                                    |
|             | Your organization's account ID:<br>Your username:                                                                                                    |
| 4           | As the account administrator for this account, make sure to keep your username and<br>password in a secure place. Do not share this information.                                                                                                    |
| 1<br>)<br>( | If you registered after receiving an invitation from an Ariba On Demand Sourcing buyer,<br>you can now access and participate in the buyer's sourcing events. The Seller<br>Collaboration Console provides a centralized location for you to manage all your Ariba On<br>Demand Sourcing events and buyer relationships. |

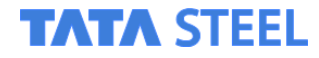

# Supplier Information Pack

# TATA STEEL

ΤΛΤΛ

Administering your supplier account

SAP Ariba

#### Administering your Supplier account

If you have multiple users on your supplier account Ariba will automatically define an Administrator

You can identify your administrator by clicking on your initials in the top right / contact administrator

| 📑 📑 💽 🚺 🕵 💽 🕑 📑                                                                                            | vi 🤌 🔼 🐐 📢                                 | · 🚾                                | ✓ 11:46<br>● ENG 04/11/2020                                             |
|----------------------------------------------------------------------------------------------------|--------------------------------------------|------------------------------------|-------------------------------------------------------------------------|
| S Ariba Network Supplier × +                                                                               |                                            |                                    | — 🗇 🗡                                                                   |
| $\leftrightarrow$ $\rightarrow$ <b>C</b> $\land$ service.ariba.com/Supplier.aw/125009047/aw?awh=r&awssk=16 | eTlgixi&dard=1                             |                                    | ् 🔌 🚖 😹 Incognito 🚦                                                     |
| 📀 Ariba Spend Manag 👣 123 tests 🛞 Turbulent Campaig 🍇 Google Translate                                     | 然 SAP Ariba Connect 🛛 🛩 TEST Tata Steel St | ra 🔇 Supplier Ariba Net 🍕 SAP Arib | a Service R 🦚 Tata Steel Ariba Su 🖚 e-learning resource »               |
| SAP Ariba Network - Standard Account Upgrade                                                               |                                            |                                    | ⑦ ₽                                                                     |
| Home Catalogs                                                                                              |                                            |                                    | Test Paul<br>newtest4.paul.s.thompson@tatasteeleurope.com<br>My Account |
| Orders, Invoices and Payments                                                                              |                                            | All Customers 🔻 Last 14            | Link User IDs                                                           |
| O<br>Pinned Documents More                                                                                 |                                            |                                    | Contact Administrator                                                   |
| Document # Document Type                                                                                   | Customer                                   | Status Amoun                       | Test 4 of new VQ Paul ANID: AN01426822849 Standard account              |
|                                                                                                    | No items                                   |                                    | Company Profile                                                         |
|                                                                                                    |                                            |                                    | Service Subscriptions                                                   |
|                                                                                                    |                                            |                                    | Settings >                                                              |
| © 2019 SAP SE or an SAP affiliate company. All rights reserved.                                            |                                            | SAF                                | Logout                                                                  |

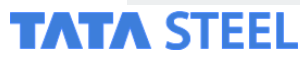

Your Administrator will need to approve you as a user and allocate the correct rights to allow you to complete Tata's Vendor Qualification request

How to do this is detailed on the following slides

The Administrator will receive an email when a new user is added

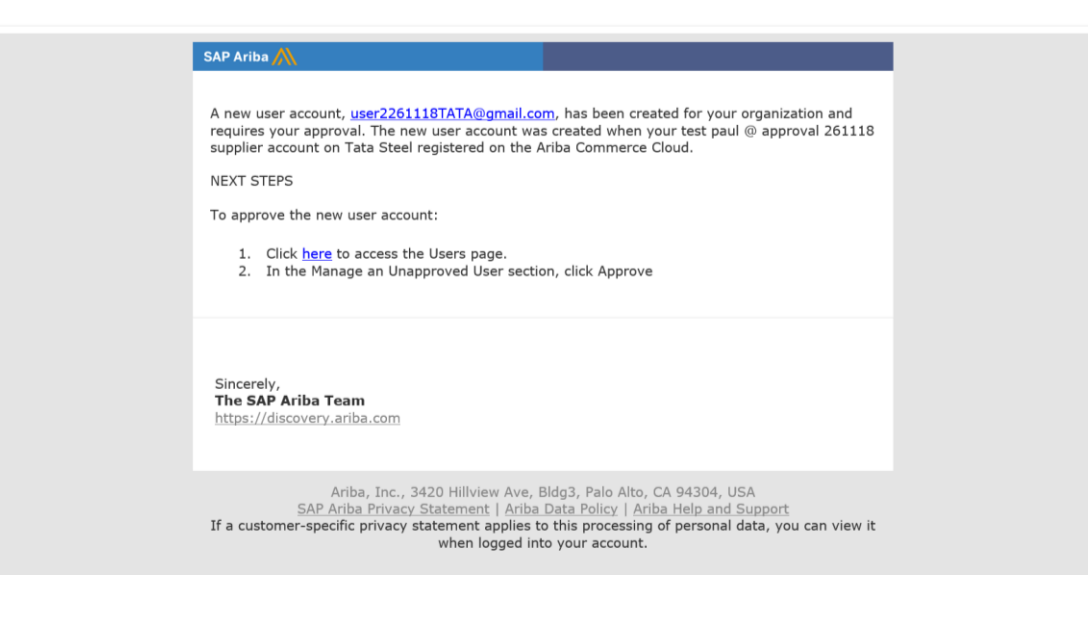

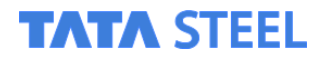

SAP Ariba \Lambda

#### Administering your Supplier account Approve a new (supplier) user

- 1. The supplier Administrator should log into their Ariba account
- 2. Click their initials / settings / Users

| Ariba Network Supplier                                                                                           | W                                      | <ul> <li>● 12:06</li> <li>● ENG 04/11/2020</li> <li>■ ■ ×</li> </ul>    |
|----------------------------------------------------------------------------------------------------|----------------------------------------|-------------------------------------------------------------------------|
| ← → C ● service.ariba.com/Supplier.aw/125009047/aw?awh=r&awssk=1eTlgixi#settings                                 |                                        | ् 🔌 🖈 😸 Incognito 🗄                                                     |
| 🚱 Ariba Spend Manag 👣 123 tests 🛞 Turbulent Campaig 🧤 Google Translate 🗥 SAP Ariba Connect 🛩 TEST Tata Steel Str | ra 🔇 Supplier Ariba Net 🥠 SAP Ariba Si | ervice R 🧊 Tata Steel Ariba Su 🔊 e-learning resource »                  |
| SAP Ariba Network - Standard Account Upgrade                                                                     |                                        | ⑦ TP                                                                    |
| Home Catalogs                                                                                                    |                                        | Test Paul<br>newtest4.paul.s.thompson@tatasteeleurope.com<br>My Account |
| Orders, Invoices and Payments                                                                                    | All Customers - Last 14                | Link User IDs                                                           |
| O<br>Pinned Documents More                                                                                       | Customer Relationships                 | Contact Administrator Switch To Test ID                                 |
| Document # Document Type Customer                                                                                | Users                                  | Test 4 of new VQ Paul                                                   |
|                                                                                                    | Nouncations                            | Standard account                                                        |
| No items                                                                                                    | Account Hierarchy                      | Company Profile                                                         |
|                                                                                                    | Application Subscriptions              | Service Subscriptions                                                   |
|                                                                                                    | Account Registration                   | Settings                                                                |
| © 2019 SAP SE or an SAP affiliate company. All rights reserved.                                                  | NETWORK SETTINGS                       | Logout of Use                                                           |
|                                                                                                    | Electronic Order Routing               |                                                                         |
| https://service.ariba.com/Supplier.aw/125009047/aw?awh=r8.awssk=1eTigixi#settings                                | Electronic Invoice Routing             | •                                                                       |

#### TATA STEEL

Approve a new (supplier) user

- 4. Select the user
- 5. Click Approve
- 6. Click Save

| iba Sourcing                                            |                                                     |                       |                              |                                |                                 |                   | Help Center >> |
|---------------------------------------------------------|-----------------------------------------------------|-----------------------|------------------------------|--------------------------------|---------------------------------|-------------------|----------------|
| ount Settings                                           |                                                     |                       |                              |                                |                                 | Save              | Close          |
| Customer Relationships Users No                         | ifications Account Hierarchy A                      | pplication Subscript  | ions                         |                                |                                 |                   |                |
| /lanage Users                                           |                                                     |                       |                              |                                |                                 |                   |                |
| lanage users for your Ariba account. If you enter an em | all alias, specify the alias owner's name and phone | e number.             |                              |                                |                                 |                   |                |
|                                                         |                                                     |                       |                              |                                |                                 |                   |                |
| Username † Email Addre                                  | ss First Name Las                                   | st Name               | Ariba Discovery Contac       | t Role Assigned                | Authorization Profiles Assigned | Customer Assigned |                |
|                                                         |                                                     |                       | ٢                            | lo items                       |                                 |                   |                |
| Create User Export Contact Deta                         | ils                                                 |                       |                              |                                |                                 |                   |                |
| Manage Unapproved Users                                 |                                                     |                       |                              |                                |                                 |                   |                |
| pprove users created from Sourcing migration. Once the  | e users are approved, you can manage the users i    | n Manage Users and as | sign additional roles to the | users.                         |                                 |                   |                |
|                                                         |                                                     |                       |                              |                                |                                 |                   |                |
|                                                         | Empil Address                                       | First Name            | Last Name                    | Polo Assigned                  | Authorization Profiles Assign   | customer Assigned | Added By       |
| user2261118TATA@gmail.com                               | tata.ariba.gov1@gmail.com                           | user2                 | TATA                         | Proposals and Contracts Access | Autionzation i tonico Assigni   | All               | Added by       |
| L Approve Delet                                         | Export Contact Details                              |                       |                              |                                |                                 |                   |                |
| lanage Assignments for Users wi                         | th Limited Access                                   |                       |                              |                                |                                 |                   |                |
|                                                         | 0                                                   |                       |                              |                                |                                 |                   |                |

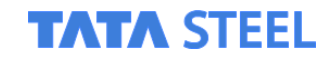

#### Administering your Supplier account Allocate rights to a user

If you have multiple users you may need to manage who can do what

You may need to define Roles, and then assign these to users

The following example shows how to assign the role needed to complete the Tata Vendor Qualification

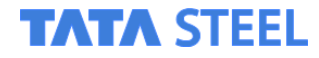

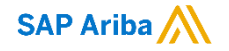

Allocate rights to a user

- **1.** The supplier Administrator should log into their Ariba account
- 2. Click their initials / settings / Users

| Image: Solution of the second second secon | <b></b>                                                   | - 11206<br>- 11 ₪ ⊕ ENG 04/11/2020<br>- □ ×     |
|----------------------------------------------------------------------------------------------------|-----------------------------------------------------------|-------------------------------------------------|
| ← → C                                                                                                    | 📀 Supplier Ariba Net 🥠 SAP Ariba Service R                | Q 🗞 ☆ 🔒 Incognito 🚦                             |
| SAP Ariba Network - Standard Account Upgrade                                                                                                    |                                                           | Î (Î (Î (Î (Î (Î (Î (Î (Î (Î (Î (Î (Î (Î        |
| Home Catalogs                                                                                                    | Test<br>newte<br>My A                                     | Paul<br>st4.paul.s.thompson@tatasteeleurope.com |
| Orders, Invoices and Payments                                                                                                    | All Customers V Last 14 Link I                            | Jser IDs                                        |
| O<br>Pinned Documents More                                                                                                    | Customer Relationships Switc                              | h To Test ID                                    |
| Document # Document Type Customer                                                                                                    | Notifications ANID: Stand                                 | 4 of new VQ Paul AN01426822849 ard account      |
| No items                                                                                                    | Account Hierarchy Comp<br>Application Subscriptions Servi | ce Subscriptions                                |
|                                                                                                    | Account Registration Settin                               | igs >                                           |
| © 2019 SAP SE or an SAP affiliate company. All rights reserved.                                                                                                    | Electronic Order Routing                                  | of Use                                          |
| https://service.ariba.com/Supplier.aw/125009047/aw?awh=r&awssk=1eTIgbti#settings                                                                                                    | Electronic Invoice Routing                                | •                                               |

#### TATA STEEL

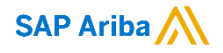

Allocate rights to a user

#### 4. Select Create Role

| Your profile has been successfully updated.               |                                            |                                         |                           |                                    |                                 |                   | ×        |
|-----------------------------------------------------------|--------------------------------------------|-----------------------------------------|---------------------------|------------------------------------|---------------------------------|-------------------|----------|
| Customer Relationships Users Notifi                       | cations Account Hierarchy                  | Application Subscriptions               |                           |                                    |                                 |                   |          |
| Manage Users                                              |                                            |                                         |                           |                                    |                                 |                   |          |
| anage users for your Ariba account. If you enter an email | alias, specify the alias owner's name a    | nd phone number.                        |                           |                                    |                                 |                   |          |
|                                                           |                                            |                                         |                           |                                    |                                 |                   | ŦŦ       |
| Username †                                                | Email Address                              | First Name Last Name                    | e Ariba Discovery Contact | Role Assigned                      | Authorization Profiles Assigned | Customer Assigned |          |
| user2261118TATA@gmail.com                                 | tata.ariba.gov1@gmail.com                  | user2 TATA                              | No                        | Proposals and Contracts Access     |                                 | All               | <b>.</b> |
| L Edit Delete                                             | Add to Contact List R                      | emove from Contact List                 | Make Administrator        | Create User Export Contact Details |                                 |                   |          |
|                                                           |                                            |                                         |                           |                                    |                                 |                   |          |
| lanage Assignments for Users with                         | Limited Access                             |                                         |                           |                                    |                                 |                   |          |
| Enable assignment of orders to users wit                  | th limited access to Ariba Networl         | <u>(</u> )                              |                           |                                    |                                 |                   |          |
| anage User Roles                                          |                                            |                                         |                           |                                    |                                 |                   |          |
| eate and manage roles for your account. You can view or   | r edit the details of a role. The Administ | rator role can be viewed, but cannot be | e modified.               |                                    |                                 |                   |          |
| ole                                                       |                                            |                                         |                           |                                    |                                 |                   |          |
| Name                                                      |                                            |                                         |                           |                                    | Actions                         |                   |          |
| Administrator                                             |                                            |                                         |                           |                                    | Details                         |                   |          |
| Proposals and Contracts Access                            |                                            |                                         |                           |                                    | Details                         |                   |          |
| Create Role                                               |                                            |                                         |                           |                                    |                                 |                   |          |

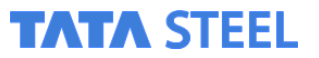

Allocate rights to a user

- 5. Enter a name and description for the role
- 6. And select the appropriate permission
- 7. Click Save

| Create                               | Role                                                                                                    |                                                                                                    |               |   |  | Save | ancel |
|--------------------------------------|----------------------------------------------------------------------------------------------------|----------------------------------------------------------------------------------------------------|---------------|---|--|------|-------|
| Indicates                            | a required field                                                                                                    |                                                                                                    |               |   |  |      |       |
| New Ro                               | ole Information                                                                                                    |                                                                                                    |               |   |  |      |       |
|                                      | Na                                                                                                    | Role to update Company Profile                                                                                                    | nnany profile |   |  |      |       |
|                                      | Descript                                                                                                    | information, including completing the Tata<br>on: vendor qualification                                                                                                    | Requested     |   |  |      |       |
|                                      |                                                                                                    |                                                                                                    | h             |   |  |      |       |
| Permis:<br>ach role mu<br>ograde you | sions<br>ust have at least one permission.<br>ur Ariba Network, standard account                                                                                                    | to an enterprise account to enable all permissions.                                                                                                    | <u>a</u>      | J |  |      |       |
| Permis:<br>ach role mu<br>pgrade you | sions<br>ust have at least one permission.<br>ur Ariba Network, standard account<br>Permission D                                                                                       | to an enterprise account to enable all permissions.                                                                                                    | <i>i</i> ð    | J |  |      |       |
| Permis:<br>ach role mu<br>pgrade you | sions<br>ust have at least one permission.<br>ur Ariba Network, standard account<br>Permission D<br>Contact Administration                                                             | to an enterprise account to enable all permissions.<br>escription<br>Maintain information for account contact pers                                                                                                    | sonnel        | ] |  |      |       |
| Permis:<br>ach role mu<br>pgrade you | sions ust have at least one permission. ur Ariba Network, standard account Permission Contact Administration Catalog Management                                                        | to an enterprise account to enable all permissions.<br>escription<br>Maintain information for account contact personal set of the set of the set of t | sonnel        | J |  |      | -     |
| Permis:<br>ach role mu<br>pgrade you | sions ust have at least one permission. ur Ariba Network, standard account Permission Contact Administration Catalog Management Payment Profile                                        | to an enterprise account to enable all permissions.<br>escription<br>Maintain information for account contact pers<br>Set up and manage catalog-related activities<br>Configure your payment profile                                                                                                    | sonnel        | J |  |      |       |
| Permis:<br>ach role mu<br>ograde you | sions ust have at least one permission. ur Ariba Network, standard account Permission Contact Administration Catalog Management Payment Profile cXML Configuration                     | to an enterprise account to enable all permissions.<br>escription<br>Maintain information for account contact per-<br>Set up and manage catalog-related activities<br>Configure your payment profile<br>Configure account for cXML transactions                                                                                                    | isonnel<br>S  | ] |  |      | ĺ     |
| Permis:<br>ach role mu<br>pgrade you | Sions ust have at least one permission. ur Ariba Network, standard account Permission Contact Administration Catalog Management Payment Profile cXML Configuration Company Information | to an enterprise account to enable all permissions.<br>ascription<br>Maintain information for account contact pers<br>Set up and manage catalog-related activities<br>Configure your payment profile<br>Configure account for cXML transactions<br>Review and update company profile information                                                                                                    | sonnel        | ] |  |      | ì     |

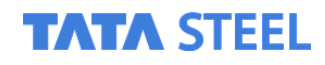

Allocate rights to a user

- 8. Select the user
- 9. Click Edit

| Ariba Network                                                                                                    |                                                                                                    |                                    |                      |                          |                                     | Company Settings ▼           |              | Help Center         | »     | Logoui |
|----------------------------------------------------------------------------------------------------|----------------------------------------------------------------------------------------------------|------------------------------------|----------------------|--------------------------|-------------------------------------|------------------------------|--------------|---------------------|-------|--------|
| count Settings                                                                                                    |                                                                                                    |                                    |                      |                          |                                     |                              |              | Save                |       | Close  |
| Customer Relationships Users                                                                                                    | Notifications Account Hieran                                                                                                    | chy Applic                         | ation Subscription   | ons                      |                                     |                              |              |                     |       |        |
| Manage Users                                                                                                    | •                                                                                                    |                                    |                      |                          |                                     |                              |              |                     |       |        |
| Manage users for your Ariba account. If you ent                                                                                             | ter an email alias, specify the alias owner's nar                                                                                    | me and phone num                   | ber.                 |                          |                                     |                              |              |                     |       |        |
|                                                                                                    |                                                                                                    |                                    |                      |                          |                                     |                              |              |                     |       | 1      |
|                                                                                                    |                                                                                                    | These blocks                       | Loot Manag           | Aribe Discovery Contest  |                                     |                              |              |                     |       |        |
| Username 1                                                                                                    | Email Address                                                                                                    | First Name                         | Last Name            | Anda Discovery Contact   | Role Assigne                        | Authorization Profile        | les Assigned | Customer Ass        | Igned |        |
| Username †                                                                                                    | Email Address                                                                                                    | user2                              | TATA                 | No                       | Proposals an<br>Contracts<br>Access | ad Authorization Profil      | les Assigned | Customer Ass        | igned |        |
| ✓     Username f       ✓     user2261118TATA@gmail.c       ↓     Edit                                                                       | Email Address<br>com tata.ariba.gov1@gmail.com<br>re Add to Contact List                                                             | Pirst Name<br>user2<br>Remove from | TATA<br>Contact List | No Make Administrator    | Proposals an<br>Contracts<br>Access | a Authorization Profile      | es Assigned  | Customer Ass        | Igned |        |
| Username 1<br>user2261118TATA@gmail.c<br>L Edit Delet                                                                                       | Email Address                                                                                                    | Remove from                        | TATA<br>Contact List | No Make Administrator    | Proposals an<br>Contracts<br>Access | a Authorization Profile      | es Assigned  | Customer Ass        | Igned |        |
| Username f<br>user2261118TATA@gmail.c<br>L Edit Cilet<br>Manage Assignments for Use                                                         | Email Address<br>com tata.ariba.gov1@gmail.com<br>te Add to Contact List<br>ers with Limited Access                                  | Remove from                        | TATA<br>Contact List | No<br>Make Administrator | Proposals an<br>Contracts<br>Access | a Authorization Profilind    | es Assigned  | Customer Ass        | Igned | (      |
| Username f<br>user2261118TATA@gmail.c<br>L Edit Celet<br>Manage Assignments for Use<br>Enable assignment of orders to                       | Email Address  com tata.ariba.gov1@gmail.com te Add to Contact List ers with Limited Access  users with limited access to Ariba Net  | Remove from                        | TATA<br>Contact List | No Make Administrator    | Proposals ar<br>Contracts<br>Access | a Authorization Profile      | ct Details   | All                 | Igned |        |
| Vusername f<br>user2261118TATA@gmail.c<br>L Edit Celet<br>Manage Assignments for Use<br>Enable assignment of orders to<br>Manage User Roles | Email Address  com tata.ariba.gov1@gmail.com te Add to Contact List ers with Limited Access o users with limited access to Ariba Net | Remove from<br>work.               | Contact List         | No<br>Make Administrator | Proposals an<br>Contracts<br>Access | a Authorization Profil<br>Id | ct Details   | Customer Ass<br>All | Igned |        |

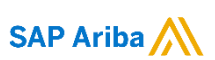

Allocate rights to a user

#### 10. Select the desired Roles 11. Click Save

| -                                                                                                    | -                                                                                         | -                                                                                                    |                                     | -                                                                      |                                              |                                                    |       |
|----------------------------------------------------------------------------------------------------|-------------------------------------------------------------------------------------------|----------------------------------------------------------------------------------------------------|-------------------------------------|------------------------------------------------------------------------|----------------------------------------------|----------------------------------------------------|-------|
| Ariba Network                                                                                                    |                                                                                           |                                                                                                    |                                     | Company Settings ▼                                                     | test 261118                                  | Help Center >                                      | Logoi |
| Edit User                                                                                                    |                                                                                           |                                                                                                    |                                     | C                                                                      | Save                                         | ancel                                              |       |
| View user information, revise role assignments, assign<br>practice, instruct users to click Forgot Password on the<br>answer. | business units or reset user<br>Ariba log in page if they forg                            | basswords. Ariba recommends only using the reset password functionality on this page<br>et their password. When you click Reset Password, Ariba resets the password and sen                        | when users hav<br>ds an email to th | e forgotten their password and t<br>e user with instructions to specif | heir security question<br>y a new password a | n and answer. As a best<br>nd a new secret questio | n and |
| Selected User Information                                                                                                    |                                                                                           |                                                                                                    |                                     |                                                                        |                                              |                                                    |       |
| Role Assignment                                                                                                    | Username: us<br>Email Address: tat<br>First Name: us<br>Last Name: TA<br>Office Phone: +3 | er2261118TATA@gmail.com<br>a.ariba.gov1@gmail.com<br>er2<br>TA<br>1 88888888888888888888<br>This user is the Ariba Discovery Contact <sup>①</sup><br>Limited access <sup>①</sup><br>Reset Password |                                     |                                                                        |                                              |                                                    |       |
| Name                                                                                                    |                                                                                           | Description                                                                                                    |                                     |                                                                        |                                              |                                                    |       |
| Proposals and Contracts Access                                                                                                | ;                                                                                         | Access Proposals and Contracts                                                                                                    |                                     |                                                                        |                                              |                                                    |       |
| Role to update Company Profile                                                                                                | ,                                                                                         | Nith this role the user can update the company profile information, includi                                                                                                    | ng completing                       | the Tata Requested vendo                                               | r qualification                              |                                                    |       |
| Customer Assignment                                                                                                    |                                                                                           |                                                                                                    |                                     |                                                                        |                                              |                                                    |       |
|                                                                                                    |                                                                                           |                                                                                                    |                                     |                                                                        |                                              |                                                    |       |

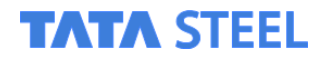

#### Administering your Supplier account Allocate rights to a user

The users should now be able to perform the activities for the defined roles

For help on Administering your Supplier account you should use the Help Center in the top right corner

| Ariba Network                                                                                                    | Upgrade from standard account                                     | Company Settings ▼ test 261118 •             | ✓ Help Center ☐                                                               |
|----------------------------------------------------------------------------------------------------|-------------------------------------------------------------------|----------------------------------------------|-------------------------------------------------------------------------------|
| HOME CATALOGS                                                                                                    | External D                                                        | ocument <b>v</b> Create <b>v</b>             | Search                                                                        |
|                                                                                                    |                                                                   | Jil C<br>Trends Refresh                      | I need help accessing a sourcing event                                        |
| Orders, Invoices and Payments                                                                                                    | All Customers 👻 Last 14 days 🔻                                    | Now we're mobile.                            | Does Ariba offer live webinar training?                                       |
| 0<br>Pinned Documents More                                                                                                    |                                                                   | Check it out.                                | Introducing New Supplier Account<br>Names on Ariba Network                    |
|                                                                                                    |                                                                   | ANDROID APP ON<br>GOOGLe play                | Reg Why can't I find an event?                                                |
| Document # Document Type                                                                                                    | Customer Status Amount                                            | Tasks                                        | Where do I find my Ariba Network ID (ANID) number?                            |
|                                                                                                    |                                                                   | Update Profile 35%                           | What is an Ariba Network error<br>(ANERR), and how do I resolve the<br>issue? |
|                                                                                                    |                                                                   |                                              | View more                                                                     |
| SAP Ariba<br>test 261118 (approval paul s.thompson@tatasteeleurope.com) last visited 27<br>SAP Ariba Privacy Statement Security Disclosure Terms of Use | Jun 2019 1.57:33 AM   test paul @ approval 261118   AN01426665977 | © 1996–2019 Ariba, Inc. All rights reserved. | How do I submit an invoice from a Standard account?                           |
| STEEL                                                                                                    |                                                                   |                                              | SAP Ariba                                                                     |

# Supplier Information Pack

## • Tata's Vendor Qualification (VQ)

ΤΛΤΛ

TATA STEEL

#### **The Tata VQ** Email invite to suppliers to complete the Tata VQ (Supplier Profile Questionnaire)

Dear [SUPPLIER NAME]

Tata Steel require to on-board your company as a new / on-going Vendor. Vendor on-boarding is the process of gathering the documents and data needed to set up a company as an approved Vendor in our systems to enable your organization to efficiently conduct business, purchase goods and services and make payments to that company.

Tata Steel is one of the world's most geographically diversified steel producers with operations in 26 countries and commercial offices in over 35 countries. In Europe, Tata Steel is one of the largest steel producers with manufacturing operations in the UK, the Netherlands, Germany, France and Sweden, backed by a global network of sales offices and service centres.

Integrity and honesty are at the heart of our business dealings. We have a framework for the conduct of our business and the strengthening of our business integrity processes in particular. We encourage our Vendors and Contractors to operate to the same standards as Tata Steel.

For the on-boarding qualification to be progressed, the on line application must be completed and all relevant documentation attached.

#### Please note that you must have connected with Tata Steel on the Ariba platform via a registration email sent to you before you can complete the required Tata Steel VQ questionnaire.

Tata Steel has created a Supplier pack which should help you in case you struggle to locate or provide this information using Ariba. This pack is available at the following link <a href="https://www.tatasteeleurope.com/ts/suppliers">https://www.tatasteeleurope.com/ts/suppliers</a> Please contact your Tata Steel contact person in case of any additional questions.

You can complete the Tata Vendor Qualification Questionnaire by:

- 1. Logging into Ariba Network using: http://supplier.ariba.com/
- Click on your initials in top right corner and selecting the Company Profile option. (If you do not see this option please select the Contact Administrator option, whereby you will find details of your organisational administrator who need to grant you access to be able to amend your Company Profile.)
- Click on Customer Requested tab.
- Click on Tata Steel name.
- 5. Click Save as draft to trigger the Autosave functionality
- Complete all required information.
- Submit and Save

Thank you. Kind regards, on behalf of Tata Steel

#### Follow the instructions to open the Tata VQ questionnaire

If you do not see the option COMPANY PROFILE in step 2 above you need to request the correct access from you Company Administrator. See slide 14 for how to identify who this is.

#### TATA STEEL

SAP Ariba

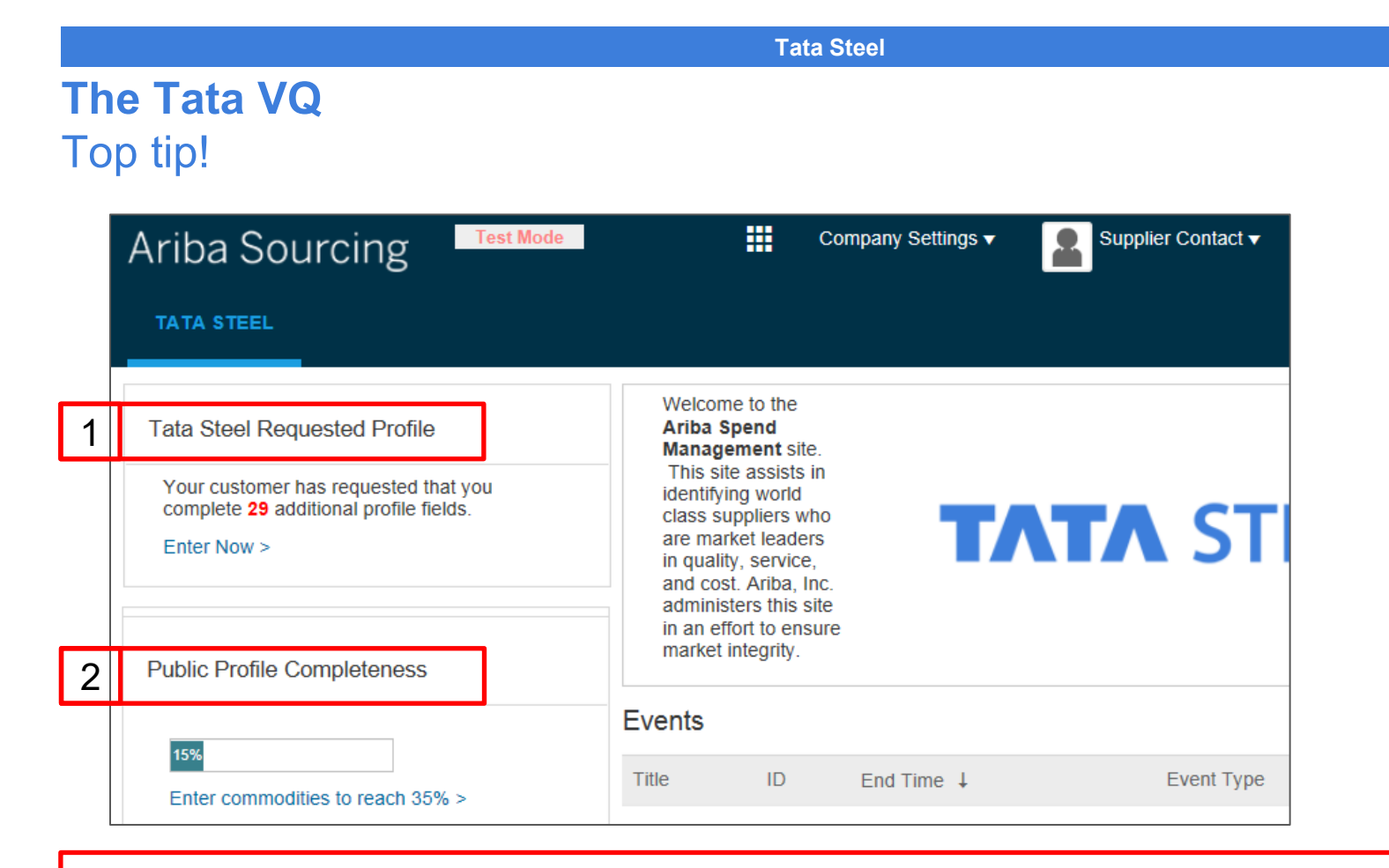

Do not confuse the Tata Steel Requested Profile (Vendor Qualification Questionnaire)

And your companies own Ariba Public Profile (Used in the search results on the Ariba platform)

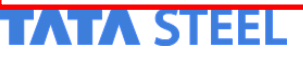

SAP Arib

Slide 29

#### The Tata VQ

Accessing the Customer requested questionnaire (Tata VQ)

| Ariba Network -      | - Standard Account Upgrade                 |          |                 |         |                                                                  | () TP         |
|----------------------|--------------------------------------------|----------|-----------------|---------|------------------------------------------------------------------|---------------|
| Home Catalogs        |                                            |          |                 |         | Test Paul<br>newtest4.paul.s.thompson@tataste                    | eeleurope.com |
|                      |                                            |          |                 |         | My Account                                                       | fresh         |
| Orders, Invoices and | Payments                                   |          | All Customers 🔻 | Last 14 | Link User IDs                                                    | 9             |
| 0                    |                                            |          |                 |         | Contact Administrator                                            |               |
| Pinned Documents Mor | re                                         |          |                 |         | Switch To Test ID                                                |               |
| Document #           | Document Type                              | Customer | Status          | Amoun   | Test 4 of new VQ Paul<br>ANID: AN01426822849<br>Standard account |               |
|                      | N                                          | o items  |                 |         | Company Profile                                                  |               |
|                      |                                            |          |                 |         | Service Subscriptions                                            | edb           |
|                      |                                            |          |                 |         | Settings                                                         | >             |
|                      | SAP affiliate company. All rights reserved |          |                 | SAP     | Logout                                                           | of Lise       |

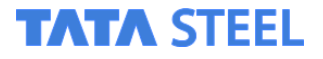

#### The Tata VQ

Accessing the Customer requested questionnaire (Tata VQ)

| 📑 📑 💽 💶 🗞 🖸 🕑 📑 🛚                                                        | 👔 😂 🔼 🐝                                     | <b>1</b>                          | ∽ 悄 惶 (+) ENG 11:46<br>04/11/2020                                       |
|--------------------------------------------------------------------------|---------------------------------------------|-----------------------------------|-------------------------------------------------------------------------|
| S Ariba Network Supplier × +                                             |                                             |                                   | - 🗖 ×                                                                   |
| ← → C  a service.ariba.com/Supplier.aw/125009047/aw?awh=r&awssk=1eT      | lgixi&dard=1                                |                                   | . 🥸 🕁 👼 Incognito 🗄                                                     |
| 🛇 Ariba Spend Manag 🐬 123 tests 🛞 Turbulent Campaig 📑 Google Translate 🧳 | 🛝 SAP Ariba Connect 🛛 🛩 TEST Tata Steel Str | a 🔇 Supplier Ariba Net 🤹 SAP Arib | a Service R 🤨 Tata Steel Ariba Su 🧐 e-learning resource »               |
| SAP Ariba Network - Standard Account Upgrade                             |                                             |                                   | Ŷ <b>P</b>                                                              |
| Home Catalogs                                                            |                                             |                                   | Test Paul<br>newtest4.paul.s.thompson@tatasteeleurope.com<br>My Account |
| Orders, Invoices and Payments                                            |                                             | All Customers 🔻 Last 14           | Link User IDs                                                           |
| O<br>Pinned Documents More                                               |                                             |                                   | Contact Administrator<br>Switch To Test ID                              |
| Document # Document Type                                                 | Customer                                    | Status Amoun                      | Test 4 of new VQ Paul<br>ANID: AN01426822849<br>Standard account        |
|                                                                          | No items                                    |                                   | Company Profile 2                                                       |
|                                                                          |                                             |                                   | Service Subscriptions                                                   |
|                                                                          |                                             |                                   | Settings >                                                              |
| © 2019 SAP SE or an SAP affiliate company. All rights reserved.          |                                             | SAF                               | Logout                                                                  |

## **Select Company Profile**

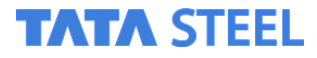

#### The Tata VQ

#### Accessing the Customer requested questionnaire (Tata VQ)

| SAP Ariba Network Standard Account Upgrade TEST MODE                                                                                                    | \$ TX                            | K Help Center                                                         |
|----------------------------------------------------------------------------------------------------|----------------------------------|-----------------------------------------------------------------------|
| Company Profile                                                                                                    | Save                             | Search                                                                |
| Basic (3)         Business (2)         Marketing (3)         Contacts         Certifications (1)         Customer Requested         Additional contents |                                  | How do I complete my customer requested profile?                      |
| * Indicates a required field                                                                                                    | Public Profile<br>Completeness   | How do I update expiring profile information?                         |
| Overview                                                                                                    | 35%<br>Short Description         | How do I upload a logo to my company profile?                         |
| Company Name:* E2000120202                                                                                                    | Website<br>Annual Revenue        | How do I update my company's tax<br>ID number?                        |
|                                                                                                    | Certifications<br>D-U-N-S Number | Do I need a DUNS number?                                              |
| Networkld: AN01485972936-T ①                                                                                                    | Business Type                    | How do I pick the best Product and Service Categories for my company? |
| Short Description:                                                                                                    | Company Description              | How to configure your user account information and company settings   |
| Characters tett: 100<br>Website:                                                                                                    | Company Logo                     | Why can't I find an event?                                            |
| Public Profile: http://discovery.ariba.com/profile/AN01485972936-T   Customize URL                                                                      | Share Your Public Profile        | View more                                                             |
| Privacy Statement: SAP Ariba Privacy Statement 🗸                                                                                                    | Click here to get your Ariba     | How do I submit an invoice from a                                     |
| Address                                                                                                    | bauge.                           | Standard account?                                                     |
| Address 1:*  wwwww https://service.ariba.com/ProfileManagement.aw/124989028/aw?awh=r&awssk=biq0xPBE&dard=1#                                             | Find us on Ariba Network         | Documentation Q Support                                               |

#### **Click the Customer Requested Tab**

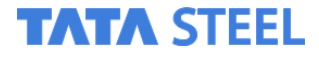

#### The Tata VQ

Accessing the Customer requested questionnaire (Tata VQ)

| ompany Profile                                                                                                    | Save Close                          |                                                                |
|----------------------------------------------------------------------------------------------------|-------------------------------------|----------------------------------------------------------------|
| Basic (3)     Business (2)     Marketing (3)     Contacts     Certifications (1)     Customer Requested     Additional Documents |                                     | How do I complete my customer requested profile?               |
| * Indicates a required field                                                                                                    | Public Profile<br>Completeness      | How do I update expiring profile information?                  |
| Sourcing Customer List Customer Customer Customer Requested Profile Information                                                  | 35%<br>Short Description            | What browser versions are certi for SAP Ariba cloud solutions? |
| Tata Steel Complete 4                                                                                                    | Website                             | How do I see Ariba applications different language?            |
|                                                                                                    | Certifications                      | I need help accessing a sourcin event                          |
|                                                                                                    | Business Type                       | How do I submit an invoice from Standard account?              |
|                                                                                                    | Industries<br>Company Description   | How do I process an order in m                                 |
|                                                                                                    | Company Logo                        | Does Ariba offer live webinar                                  |
|                                                                                                    | Share Your Public Profile           | View more                                                      |
|                                                                                                    | Click here to get your Ariba badge. | How do I submit an invoice fron<br>Standard account?           |
|                                                                                                    | Find us on Ariba Network            | Documentation Q Supp                                           |

questionnaire

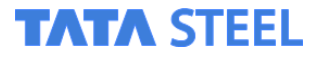

#### **The Tata VQ** Please note! – Allow Pop-ups from the Ariba Site

| Ariba Sourcing                                                                                                    |                                                                                                    | Company Settings ▼   John Thomley   | ≪ Help Center ⊡       |
|----------------------------------------------------------------------------------------------------|----------------------------------------------------------------------------------------------------|-------------------------------------|-----------------------|
| Company Profile Basic Business Marketing (2)                                                                                                    | Contacts Certifications                                                                                  | X Save Close                        | Search                |
| * Indicates a required field                                                                                                    |                                                                                                    | ofile Completeness                  |                       |
| Customer                                                                                                    | Customer Requested Profile Information                                                                   | Company Description                 |                       |
|                                                                                                    | Complete                                                                                                 | Company Logo                        |                       |
|                                                                                                    |                                                                                                    | Share Your Public Profile           |                       |
|                                                                                                    |                                                                                                    | Click here to get your Ariba badge. |                       |
|                                                                                                    |                                                                                                    | Find at an Atlan National Atlantic  |                       |
|                                                                                                    |                                                                                                    | View Public Profile                 |                       |
|                                                                                                    |                                                                                                    | Profile Visibility Settings         | - a x                 |
|                                                                                                    |                                                                                                    |                                     |                       |
|                                                                                                    |                                                                                                    | The following pop-ups were b        | plocked on this page: |
|                                                                                                    |                                                                                                    | http://www.popuptest.               | com/popup10.html      |
|                                                                                                    |                                                                                                    | Continue blocking pop-              | from www.ppuptest.com |
| SAP Ariba Ariba Ariba Ariba Ariba Ariba Ariba Ariba Ariba Privacy Statement Security Disclosure<br>SAP Ariba Privacy Statement Security Disclosure<br>Waiting for uex-ariba.com | visited 22 Aug 2019 6 44 47 AM   Converge Technology Ltd Va GBE Converge   AN01407876766<br>Terms of Use | e n<br>Manage pop-up blacking       | Done                  |

If you get a blank Pop-up, you need to click the icon in the top right to allow pop-ups from the Ariba site.

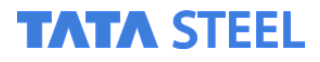

#### Once opened please complete and submit the questionnaire

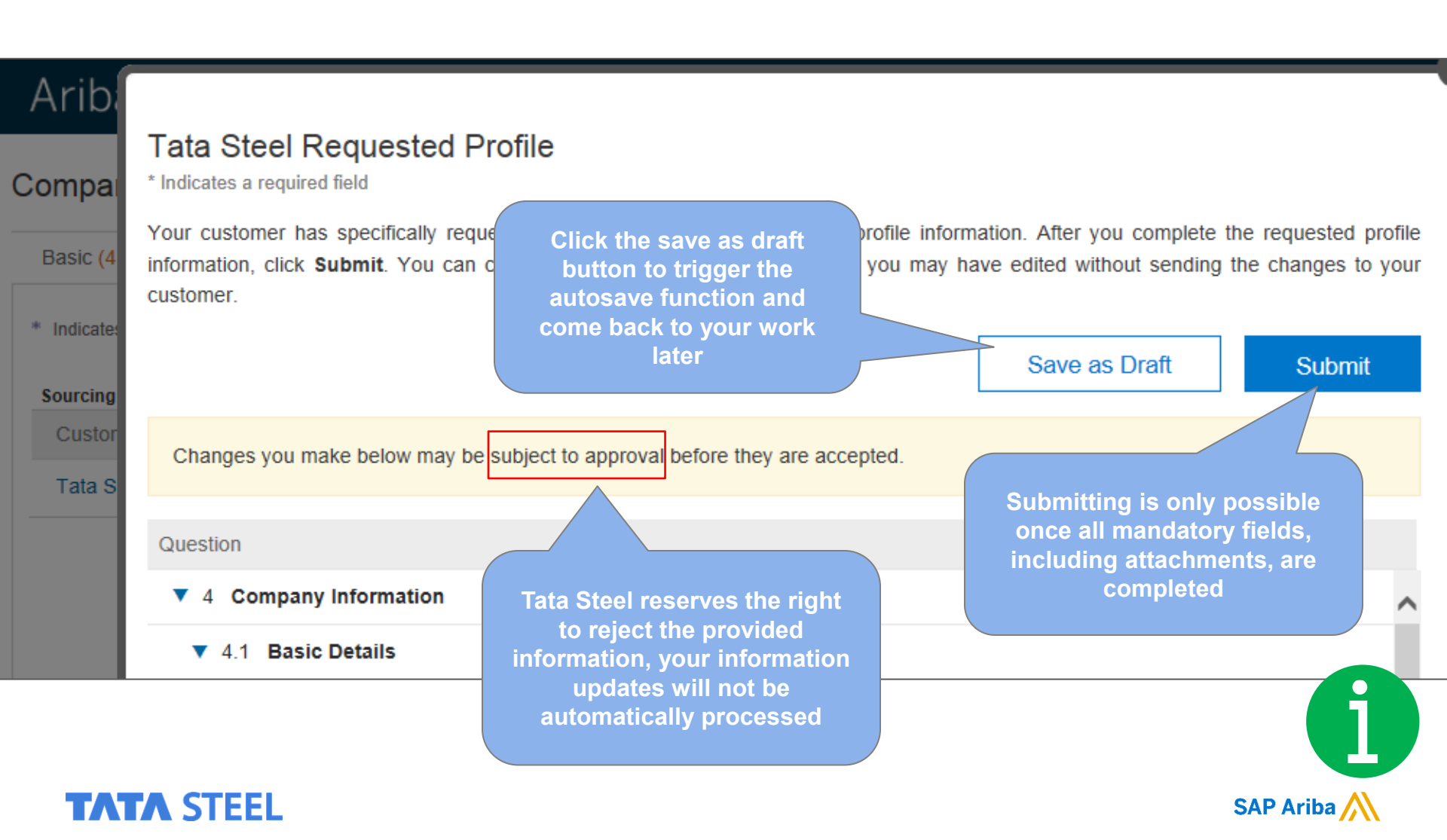

### After clicking submit, you will see a confirmation

| Status: Submitted by Supplier Contact at 02/14/2018 10:25 AM                | Discard Draft | Save as Draft | Submit |
|-----------------------------------------------------------------------------|---------------|---------------|--------|
| Changes you make below may be subject to approval before they are accepted. |               |               |        |
| ✓ You have successfully submitted changes to your custom                    | er.           |               |        |

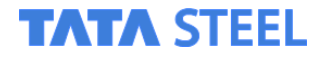

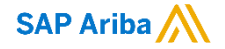

#### **Please note!**

| Com                                                                                                 | pany Informat                                      | ion                                                                    |                                  |
|----------------------------------------------------------------------------------------------------|----------------------------------------------------|------------------------------------------------------------------------|----------------------------------|
| (Please ensure all informat                                                                         | con is in alignment with S<br>Company Details      | AP Ariba Questionnaire)                                                | 1                                |
| Company Legal Name / Proprietor(s) (Q4.1.1)                                                         |                                                    |                                                                        |                                  |
| Trading as (Optional)                                                                               |                                                    |                                                                        |                                  |
| Company registration number (Q4.1.4)                                                                |                                                    |                                                                        |                                  |
| VAT registration number (Q4.1.5)                                                                    |                                                    |                                                                        |                                  |
| Pr                                                                                                  | irchase Order Details                              |                                                                        |                                  |
| Address for parchase orders (postal)                                                                | Remittance Details                                 |                                                                        |                                  |
| Address from where invoices are issued (if different<br>from purchase order postal address)         | ent                                                |                                                                        |                                  |
| Remittance telephone number (Q5.2.2)                                                                |                                                    |                                                                        |                                  |
| Remittance fax number (Optional)                                                                    |                                                    |                                                                        |                                  |
| Remittance email address (Q5.2.4)                                                                   |                                                    |                                                                        |                                  |
| Bank der<br>Bank account number (Q5.3.1)                                                            | ails for payment to be                             | made                                                                   |                                  |
| Bank sort code (UK)/Routing number (Canada or                                                       |                                                    |                                                                        |                                  |
| Bank IBAN code (Required for non-UK vendors)                                                        |                                                    |                                                                        |                                  |
| (Q5.3.5)<br>Swift code (BIC) (Q5.3.6)                                                               |                                                    |                                                                        |                                  |
| Bank details for                                                                                    | payments to be made                                | (If factored)                                                          |                                  |
| Note: If your company has a factoring agre<br>and provide a copy / screenshot of the a              | ement in place. Please<br>treement with your fact  | e complete the details below<br>foring company on page 2               | 1                                |
| This should include your company nam<br>address, telephone number and email).                       | e, bank details and fai<br>This data is normally p | ctor contact details (postal<br>rovided as a welcome letter            |                                  |
| with the                                                                                            | factor company.                                    |                                                                        |                                  |
| Factors Name                                                                                        |                                                    |                                                                        |                                  |
| Factors Address                                                                                     |                                                    |                                                                        |                                  |
| Factors remittance email address                                                                    |                                                    |                                                                        |                                  |
| Bank account number<br>Bank sort code (UK)/Routing number (Canada o                                 |                                                    | Company Informat<br>Please ensure all information is in alignment with | tion<br>SAP Arba Questionnaire)  |
| America)                                                                                            | if appl                                            | icable, use this area to provide a copy / screen                       | shot of your factoring agreement |
| Swift code (BIC)                                                                                    |                                                    |                                                                        |                                  |
|                                                                                                    |                                                    |                                                                        |                                  |
| Approver Name                                                                                       |                                                    |                                                                        |                                  |
| Position in Company                                                                                 |                                                    |                                                                        |                                  |
| By approving and submitting the information you a                                                   |                                                    |                                                                        |                                  |
| Should any information change in the future you w<br>as well as informing your Procurement contact. |                                                    |                                                                        |                                  |
|                                                                                                    |                                                    |                                                                        |                                  |
| Tata Steel                                                                                          |                                                    |                                                                        |                                  |
|                                                                                                    |                                                    |                                                                        |                                  |
|                                                                                                    |                                                    |                                                                        |                                  |
|                                                                                                    |                                                    |                                                                        |                                  |
|                                                                                                    |                                                    |                                                                        |                                  |
|                                                                                                    |                                                    |                                                                        |                                  |
|                                                                                                    |                                                    |                                                                        |                                  |
|                                                                                                    |                                                    |                                                                        |                                  |
|                                                                                                    |                                                    |                                                                        |                                  |
|                                                                                                    |                                                    |                                                                        |                                  |
|                                                                                                    |                                                    |                                                                        |                                  |
|                                                                                                    |                                                    |                                                                        |                                  |
|                                                                                                    |                                                    |                                                                        |                                  |
|                                                                                                    |                                                    |                                                                        |                                  |
|                                                                                                    |                                                    |                                                                        |                                  |
|                                                                                                    |                                                    |                                                                        |                                  |
|                                                                                                    |                                                    |                                                                        |                                  |
|                                                                                                    | Tata Steel                                         | vt                                                                     | 05/04/2021                       |

As part of the Vendor Qualification you are required to add specific details of your company in the Company Information form.

A supporting template is available in the relevant question, under the references link.

Complete this template and paste it onto letterheaded paper before uploading into Ariba

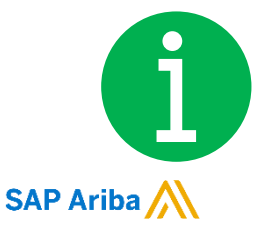

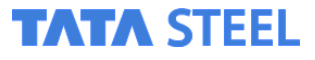

#### Tata Supplier Support Navigating the Ariba Help Centre

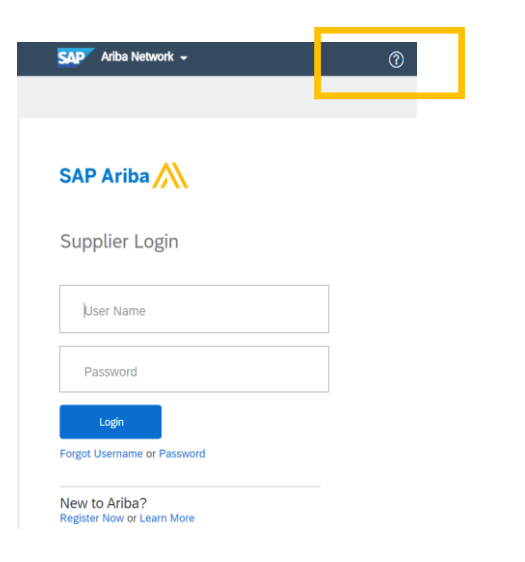

You can access the Help Centre via the ? In the top right

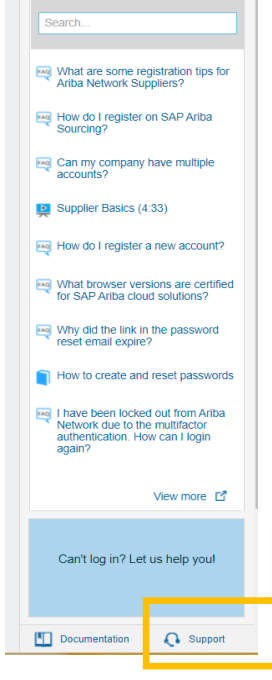

Click the **support** icon at the bottom

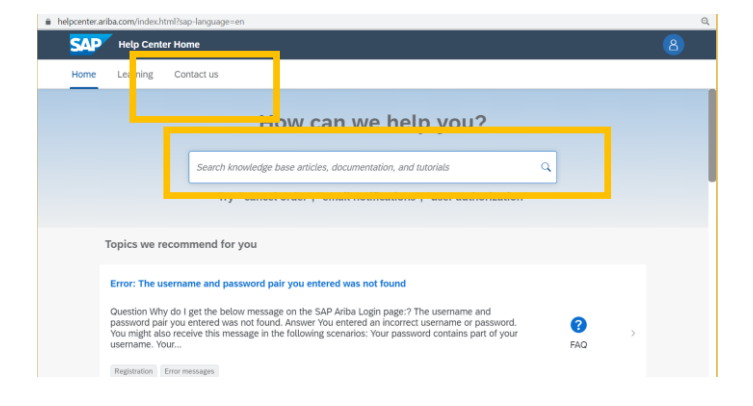

Here you can either search the FAQ database or click the tab **Contact Us** 

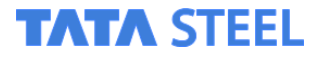

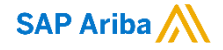

## Tata Supplier Support Navigating the Ariba Help Centre

To request a call back from the help centre.

Once you have clicked on Contact Us,

Click any of the icons.

Then click the text something

else

Then the Contact Us button

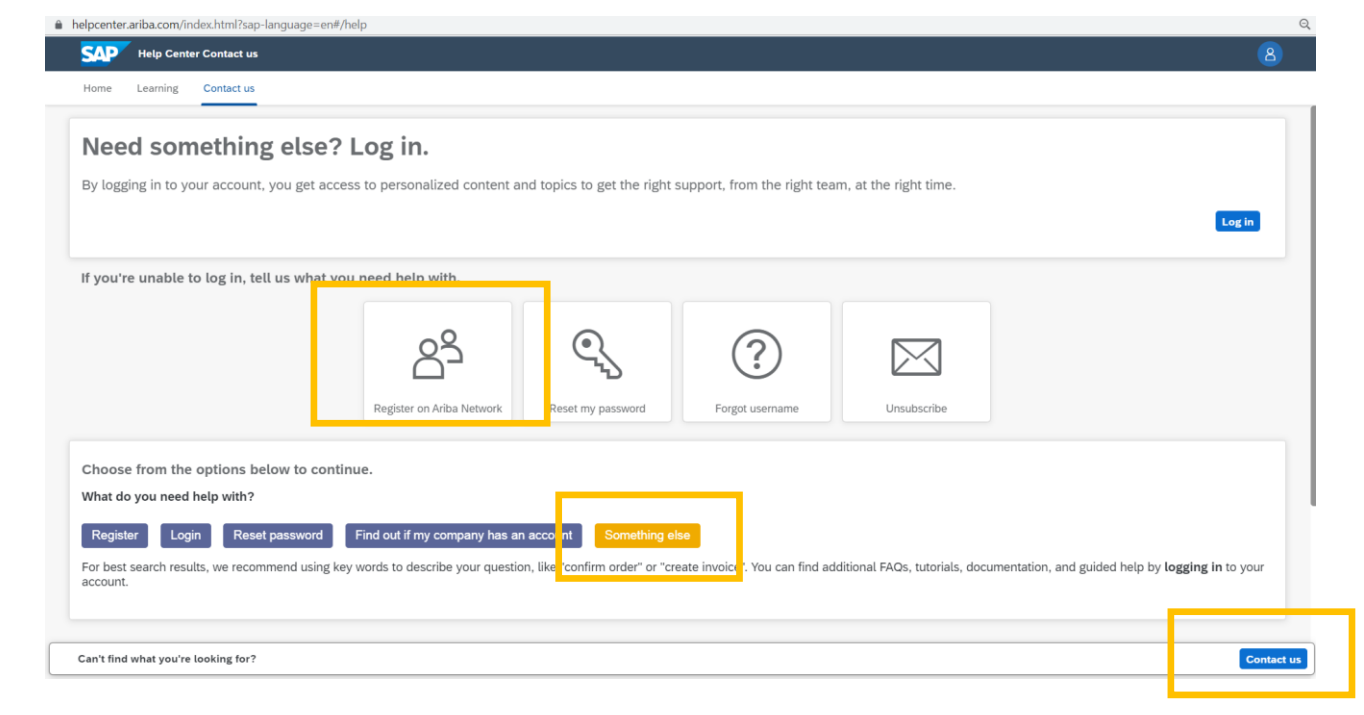

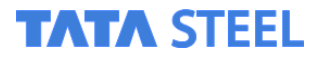

#### Tata Supplier Support Navigating the Ariba Help Centre

This will bring you to the call back form.

Fill in your details and select the option to be called by the help centre

| helpcenter.ariba.com/index.html?sap-lang                                               | uage=en#/help                                                                                                 |  |  |  |  |
|----------------------------------------------------------------------------------------|----------------------------------------------------------------------------------------------------|--|--|--|--|
| Help Center Contact us                                                                 |                                                                                                    |  |  |  |  |
| Home Learning Contact us                                                               |                                                                                                    |  |  |  |  |
| Requested language of support: English<br>Note: If agents are unavailable to support i | Change?<br>the language you've chosen, support will be provided with the assistance of a translation service. |  |  |  |  |
| 1. Tett us what you need help with.                                                    |                                                                                                    |  |  |  |  |
| Subject:*                                                                              | Register on Ariba Network                                                                                     |  |  |  |  |
| Full description:*                                                                     | Affected items, expected results, etc.                                                                        |  |  |  |  |
|                                                                                        |                                                                                                    |  |  |  |  |
| Attachment:                                                                            |                                                                                                    |  |  |  |  |
|                                                                                        | Top Recommendations:                                                                                          |  |  |  |  |
|                                                                                        | No data                                                                                                    |  |  |  |  |
| 2. Please review your contact inform                                                   | ation for correctness:                                                                                        |  |  |  |  |
| First name:*                                                                           |                                                                                                    |  |  |  |  |
| Last name:*                                                                            | Last name:*                                                                                                   |  |  |  |  |

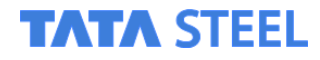

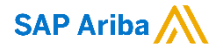

# Supplier Information Pack

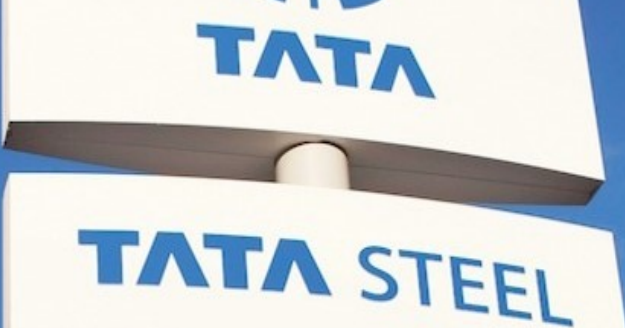

## Contract signing (DocuSign)

#### The e-mail a document signer receives

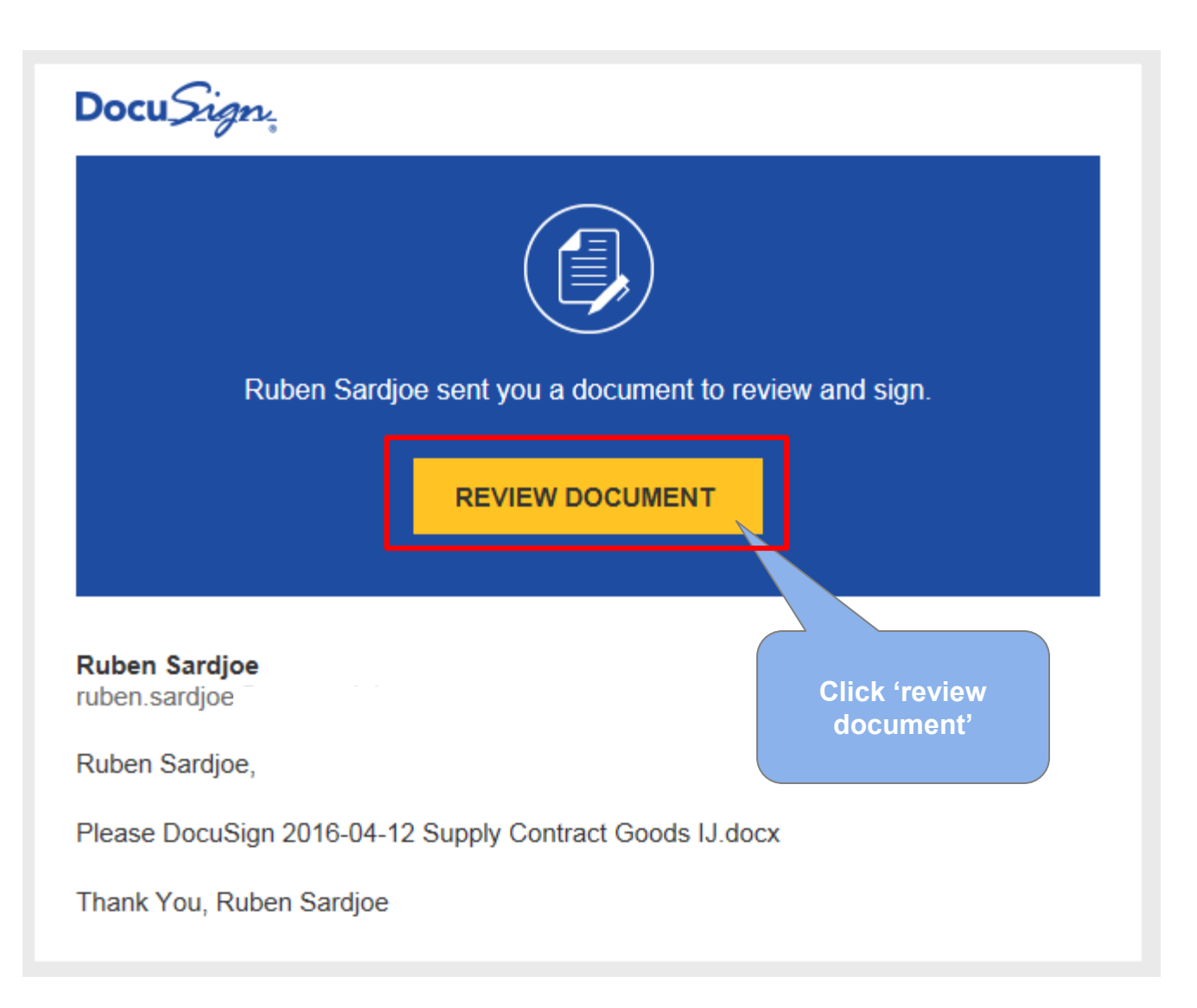

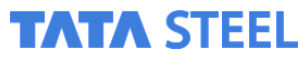

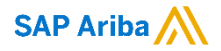

#### Signing the contract

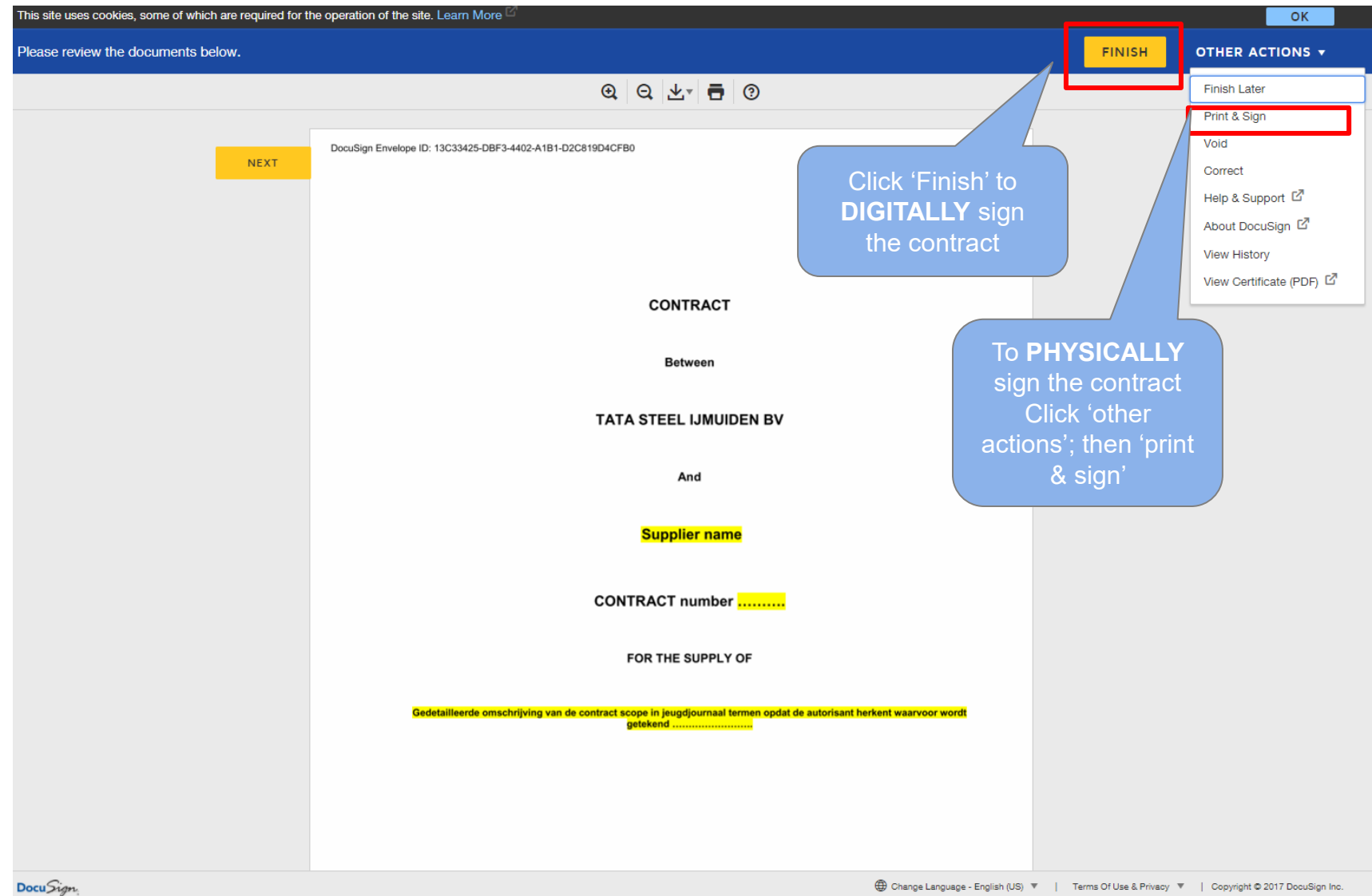

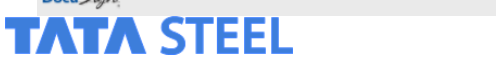

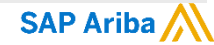

#### **Digitally signing**

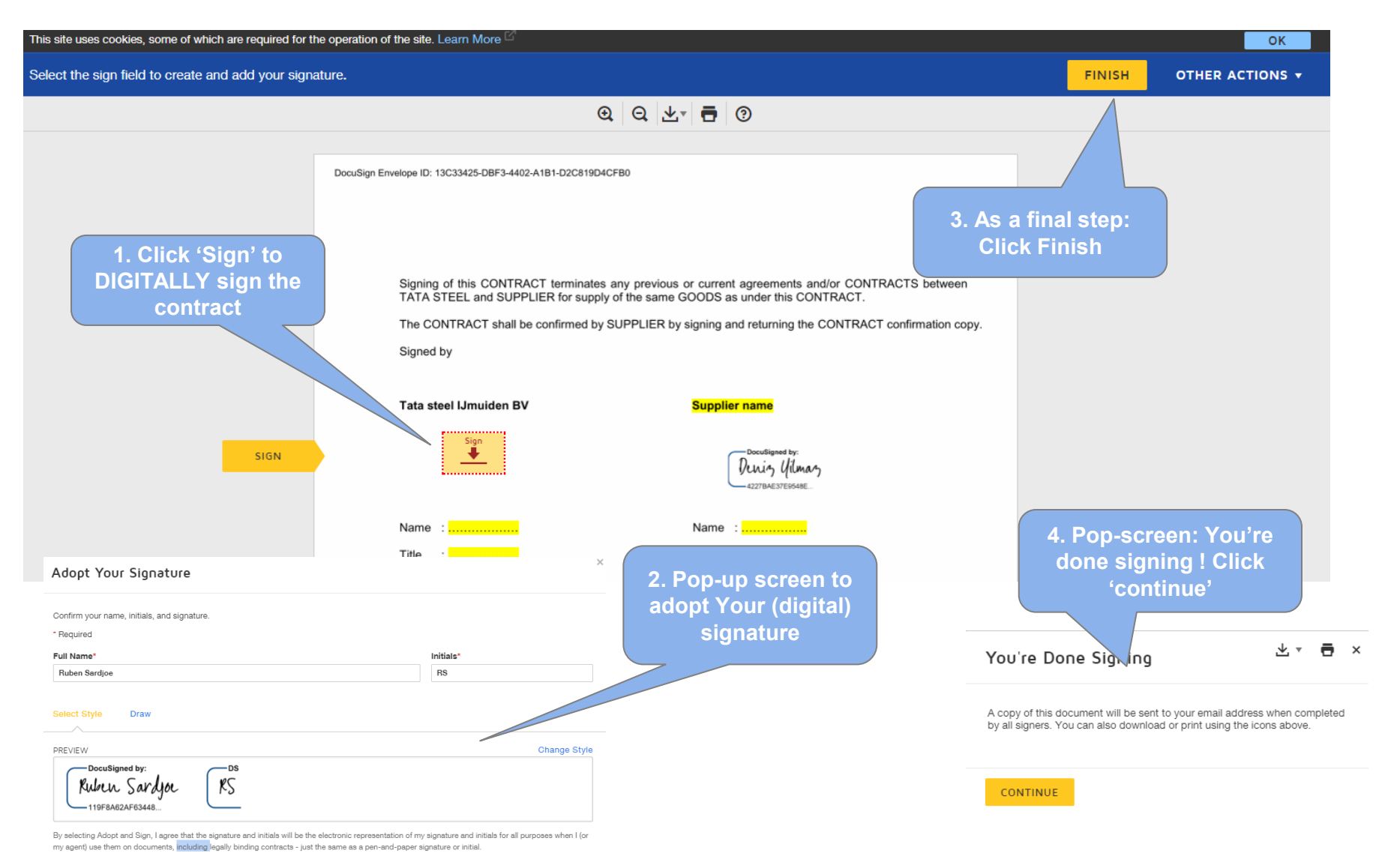

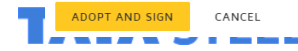

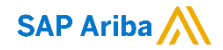

#### **Physically signing**

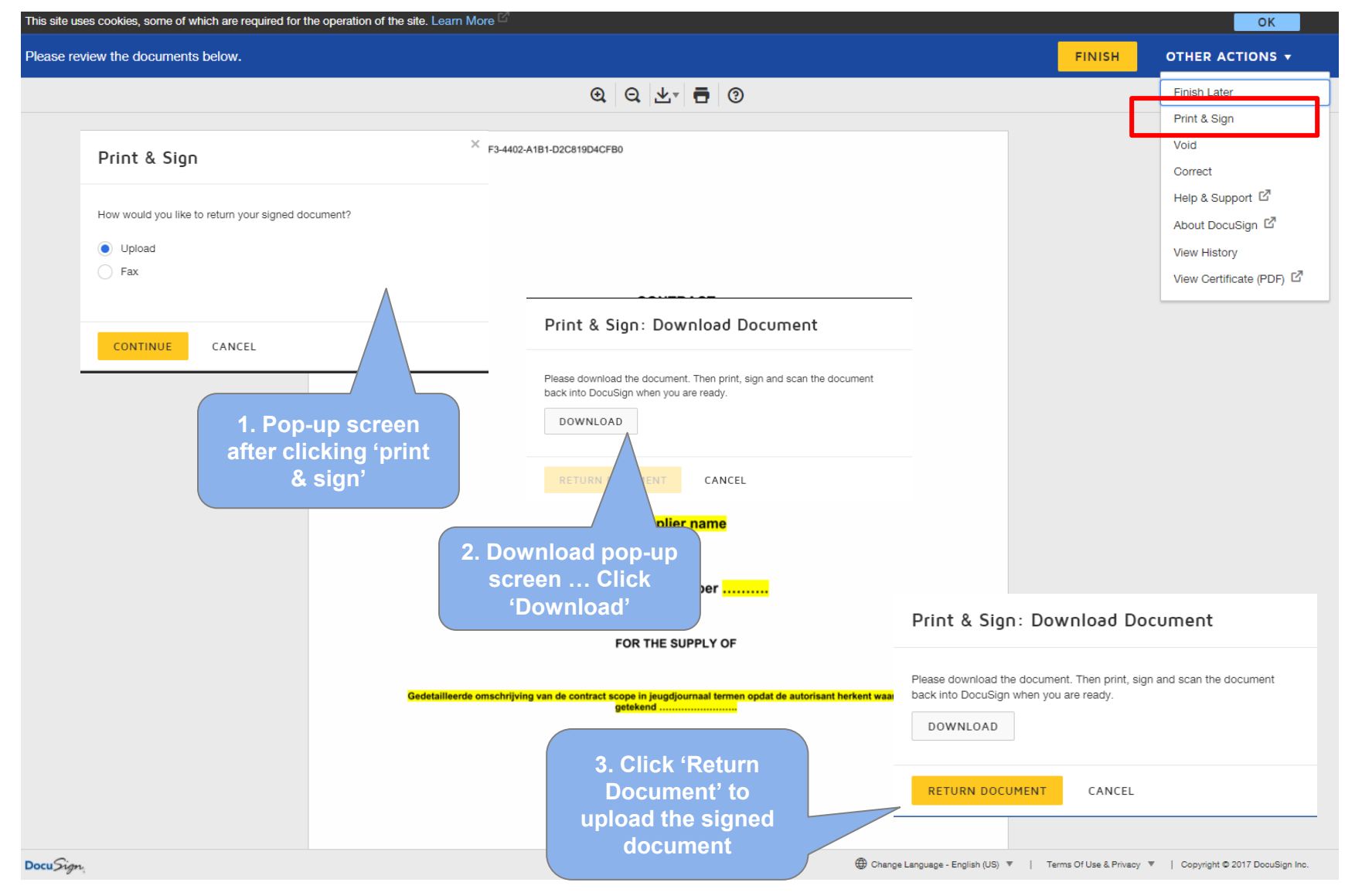

#### **TATA STEEL**

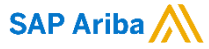